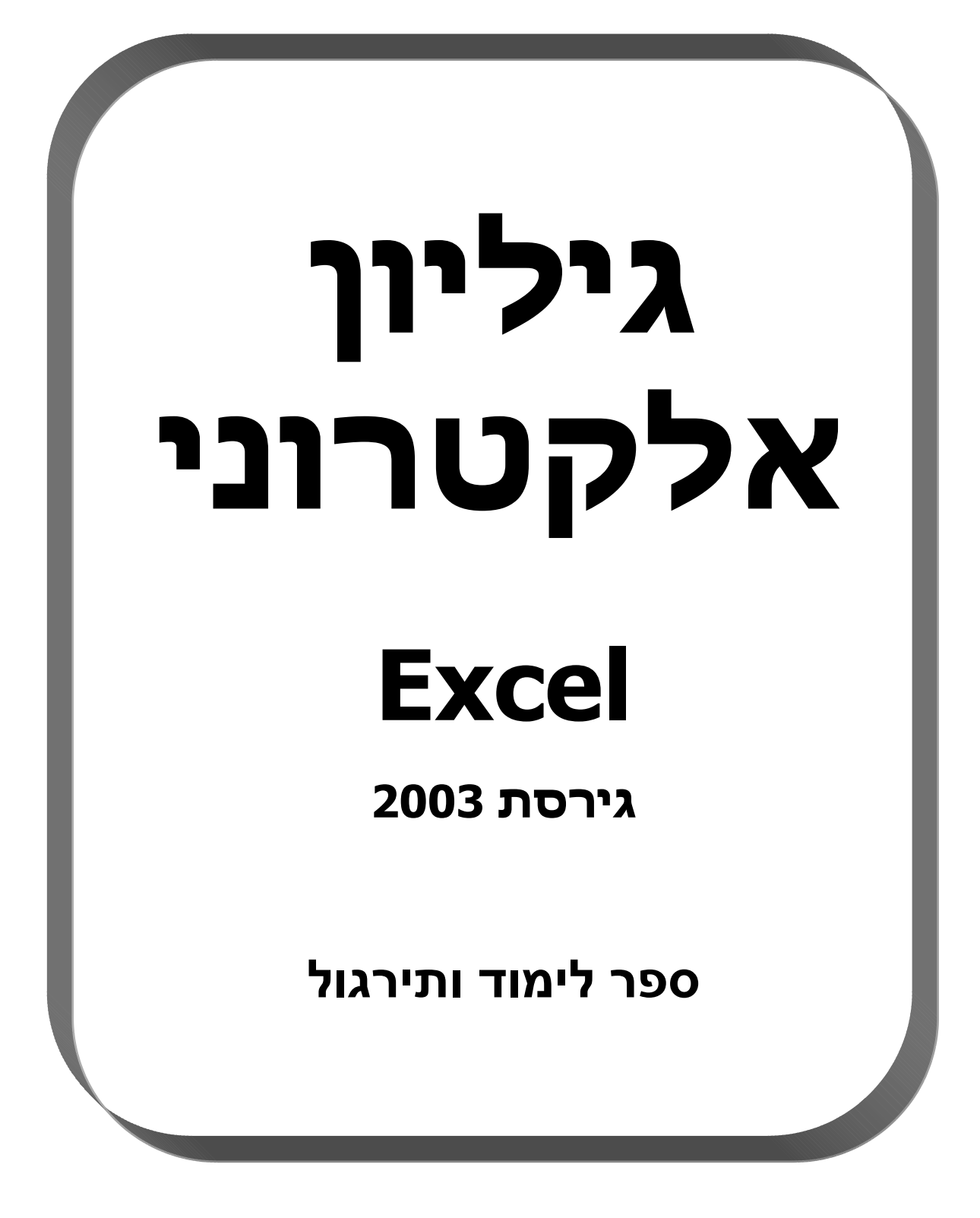

## <u>EXCEL - גיליון אלקטרוני</u> <u>תוכן העניינים</u>

| 5                                                               | הגליון האלקטרוני                                                                                    |
|-----------------------------------------------------------------|----------------------------------------------------------------------------------------------------|
|                                                                 | אופן התנועה על גבי הגליון                                                                           |
| וני                                                             | פרק א' - סרגלי הכלים בגליון אלקטר                                                                   |
| ל, סרגל העיצוב, סרגל הציור,                                     | הוספה של סרגלים, הזזה של סרגלים, הסרגל הרגי<br>מצביעי העכבר.                                        |
| 12                                                              | פרק ב' - טיפול בקבצים                                                                               |
|                                                                 | שמירת קובץ, פתיחת קובץ, הגדרת עמוד.                                                                 |
| קטרוני6 קטרוני                                                  | פרק ג' - פעולות העריכה בגליון האלי                                                                  |
| , הוספת שורה, מחיקת תוכן תאים,                                  | שינוי רוחב עמודה, שינוי גובה שורה, הוספת עמודה                                                      |
| צב,הוספת צורות אוטומטיות, שילוב                                 | מחיקת תאים, מחיקת גליון, שינוי שם גליון, שורת מ                                                     |
| לתא.                                                            | תמונה, הוספת הערה בתא, העתקה והעברה מתא                                                             |
| טרוני 29                                                        | פרק ד' - עיצוב צבע ומילוי לגליון אלק                                                                |
| מילוי לתאים, עיצוב אוטומטי, סיבוב                               | שינוי צבע גופן, הוספת גבולות לתאים, הוספת צבע                                                       |
|                                                                 | טקסט, גלישת טקסט, עיצוב מספרים בתא.                                                                 |
| 33                                                              | פרק ה' - עיצוב מתקדם של תאים                                                                        |
| וניות, הסתרה של שורות ועמודות.                                  | הוספה והפחתה של מקומות עשרוניים, הקפאת חלו                                                          |
| בוניות 36                                                       | פרק ו' - נוסחאות לביצוע פעולות חש                                                                   |
|                                                                 | פעולות החישוב השימושיות בגליון אלקטרוני.                                                            |
| 40                                                              | פרק ז' - פונקציות בגליוו אלקטרוני                                                                   |
| ליון אלקטרוני.                                                  | השלבים ליצירת פונקציה, הפונקציות השימושיות בג                                                       |
| ΛΛ                                                              | פרב ח' - פונבצוות סנואנווסנווות                                                                     |
| סב במדסומלו סוגדעוות במספב                                      |                                                                                                    |
| פר הנאוסינא⇒, פונאנציית הנוספו<br>: תאים בלליים, פונקציית התאים | פונקצייונ ווסכום, פונקציינ דונינווצע, פונקצ ת חנסי<br>המינימלי פונקציית מונה תא מספרי פונקציית מונר |
| ר הגדול. פונקציית המספר הקטו.                                   | הריקים. פונקציית המספר השכיח, פונקציית המספו                                                        |
| (1) her sector                                                  | פונקציית סטיית התקן.                                                                                |
| 61                                                              | פרה ט' - פונהציות תנאי לוגיות                                                                       |
| א, פונקציית OR, פונקציית AND,                                   | פונקציית IF, פונקציית COUNIF, פונקציית JMIF                                                         |
| • • • • • •                                                     | פונקציית NOT.                                                                                       |

| 68 | פרק י' - פונקציות מתמטיות                      |
|----|------------------------------------------------|
|    | הפונקציות המתמטיות השימושיות בגליון האלקטרוני. |

פרק יא' - פונקציות כלליות -----פונקציית הזמן, פונקציית התאריך, פונקציית הכתובת המוחלטת. פנקציות לבירור מידע, פונקציות פיננסיות.

פרק יב' - אשף התרשימים -----השלבים ליצירת גרף, סוגי התרשימים בגליון האלטרוני.

# פרק יג' - הגליון האלקטרוני כמסד נתונים ----- 86

מיון נתונים, מיון באמצעות תפריט, הטופס, סינון נתונים, סינון אוטומטי מותאם אישית.

## 94 ----- פרק יד' - הגליון האלקטרוני בתוכנית מאקרו

תהליך הקלטת המאקרו, הפעלת המאקרו, עצירת ריצת מאקרו, מחיקת מאקרו.

# פרק א' - <u>סרגלי הכלים בגיליון אלקטרוני</u>

סרגלי הכלים של הגיליון האלקטרוני מאפשרים שליטה קלה ונוחה. לחיצה אחת על הלחצן הרצוי, ומלאכתך הסתיימה. (סרגלי הכלים כמעט זהים לכל היישומים של ה - Office).

## הוספה או הסרה של סרגלי כלים

כאשר מפעילים את תוכנת Excel מוצגים בדרך כלל: סרגל **רגיל**, סרגל **עיצוב** וסרגל **ציור.** ניתן להוסיף ולהסיר סרגלים נוספים על - פי הצורך.

מתוך סרגל תפריט בחר עיצוב -> סרגלי כלים -> ולחץ על הסרגל הרצוי להוספה או להסרה של סרגל מסויים.

✓ כאשר סרגל מסויים פעיל יופיע בצד ימין הסימן:

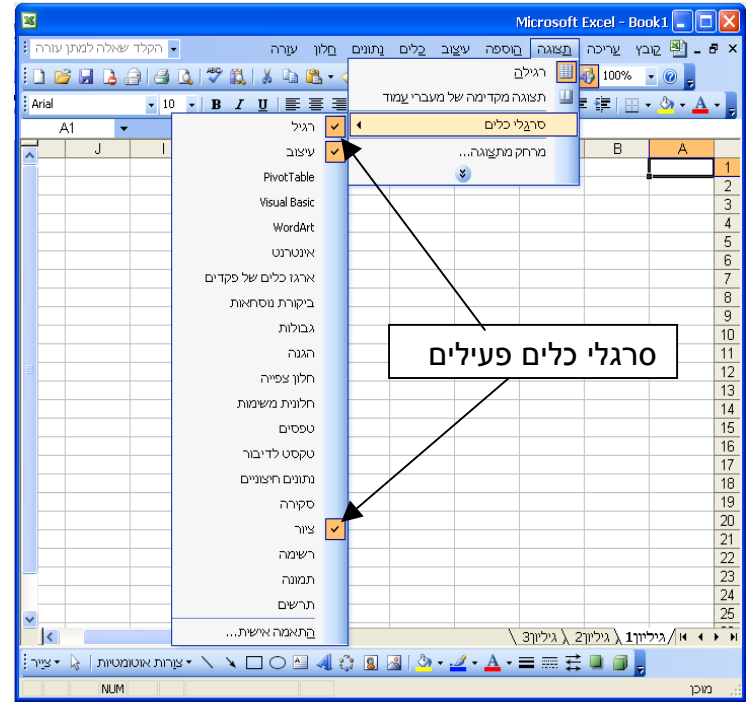

הזזה של סרגלי כלים

ניתן להזיז ולמקם את הסרגלים לכל כיוון רצוי, ההזזה מתבצעת באמצעות פס כותרת ו/או מצד שמאל של הסרגל.

| 25  |         |            |             |           |         |                  |            |                            | Microsoft       | Excel - Bo | oki 💶 🗖  |     |
|-----|---------|------------|-------------|-----------|---------|------------------|------------|----------------------------|-----------------|------------|----------|-----|
| E 7 | תן עזרר | שאלה למו   | - הקלד      |           | וו עורה | בתונים בל        | זב בלים    | <u> </u> בוספה עי <u>צ</u> | <u>ת</u> צוגה נ | ץ צריכה    | ාව 🖭 🗕 ් | e × |
| 10  | 1 📂     | La .       | 🗀 i 🛥 🕰     | . 1 🥗 📖 1 | X 🖘 🕿   | * 🍼 👘            | - (21 - 18 | 🕹 Σ 🖌 🧕 🕹                  | × I 1 📖 -       | 100%       | - 🐵 💂    |     |
|     | A1      | -          | ∱∿.         |           |         |                  |            |                            |                 |            |          |     |
| ~   |         | J          |             | н         | G       | F                | E          | D                          | C               | В          | A        |     |
|     |         |            |             |           |         |                  |            |                            |                 |            | J        | 1   |
|     |         |            |             |           |         |                  |            |                            |                 |            |          | 2   |
|     |         |            |             |           |         |                  |            |                            |                 |            | -        | 4   |
|     |         |            |             |           |         |                  |            |                            |                 |            |          | 5   |
|     |         |            |             |           |         |                  |            | עיצוב 🔻                    | ~               |            |          | 6   |
|     |         |            |             | Arial     | -       | 10 - B           | Z U        |                            | -               |            |          | 7   |
|     |         |            |             | - 10 M    | 94 .    | -,0 .00 -        |            | - /2 - 4                   |                 |            |          | 8   |
|     |         |            |             |           | - 10    | .00 0            |            | · <u></u>                  |                 |            |          | 9   |
|     |         |            |             |           |         |                  |            |                            |                 |            |          | 10  |
|     |         |            |             |           |         |                  |            |                            |                 |            |          | 12  |
|     |         |            |             |           |         |                  |            |                            |                 |            |          | 13  |
|     |         |            |             |           |         |                  |            |                            |                 |            |          | 14  |
|     |         |            |             |           |         |                  |            |                            |                 |            |          | 15  |
|     |         |            |             |           |         |                  |            |                            |                 |            |          | 16  |
|     |         |            |             |           |         |                  |            |                            |                 |            |          | 17  |
| ~   |         |            |             |           |         |                  |            |                            | < גיליורצ       | ררד ביליור |          | 18  |
| 100 |         | 1 1001 202 | -           | ~ ~ Г     |         | പ്പം വ           | al 3a      |                            |                 |            |          |     |
| -   |         |            | ion con igo | ~ ~ L     |         | Call Cold Loop 1 |            |                            |                 |            |          | _   |
|     |         | NUM        |             |           |         |                  |            |                            |                 |            | כאכן     |     |

## Microsoft Excel - סרגל רגיל

🗋 📂 🗔 💪 🖂 🖾 🛝 💞 🎎 | 🌡 🗈 🛍 - 🕩 | 🌳 - 🔍 - | 🧶 Σ - ½↓ ¼↓ 🛄 🛷 100% - 💿 💂

| הסבר פעולה                                                     | הלחצן       | שם הלחצן            |
|----------------------------------------------------------------|-------------|---------------------|
| פותח גיליון עבודה חדש                                          |             | חדש                 |
| פותח גיליון עבודה קיים                                         | <b>2</b>    | פתח                 |
| שומר את הגיליון                                                |             | שמור                |
| הרשאה (גישה לא מוגבלת)                                         | 1           | הרשאה               |
| שלח קובץ דרך דואר אלקטרוני                                     | 4           | דואר אלקטרוני       |
| הדפסת הגיליון                                                  | <b>M</b>    | הדפס                |
| מאפשר לראות את תמונת הפלט לפני<br>הדפסתו                       | 2           | הצג לפני הדפסה      |
| בודק איות                                                      | ABC         | בדיקת איות          |
| מחקר                                                           | íð,         | מחקר                |
| גוזר טקסט, ספרות או נוסחאות                                    | *           | גזור                |
| מעתיק טקסט, ספרות או נוסחאות                                   |             | העתק                |
| מדביק מידע מתוך הלוח אל גיליון<br>העבודה                       | <b>B</b>    | הדבק                |
| מעתיק עיצוב מתא נבחר לתא אחר                                   | <b>&gt;</b> | מברשת עיצוב         |
| מבטל פעולה                                                     | ¥) -        | בטל                 |
| מבצע שוב את הפעולה שבוטלה                                      | C" -        | בצע שוב             |
| מאפשר לקשור תא אל קובץ כלשהו<br>בדיסק או לקשור לעמוד ל- www    | 2           | הוסף היפר<br>קישור  |
| סוכם ספרות בתחום תאים                                          | Σ           | סיכום אוטומטי       |
| ממיין תחום תאים מהנמוך לגבוה                                   | â↓          | מיון בסדר עולה      |
| ממיין תחום תאים מהגבוה לנמוך                                   | Z↓          | מיון בסדר יורד      |
| מאפשר תכנון של תרשים (גרף)<br>בגיליון העבודה                   | <u>10</u>   | אשף התרשימים        |
| מציג את הסרגל הכלים ציור                                       | 4           | ציור                |
| מקטין או מרחיב את שדה הראייה של<br>הגיליון העבודה (זום)        | 100% -      | מרחק תצוגה          |
| מסייע מונפש המנחה תוך מתן עצות<br>והצעות לביצוע פעולה ב- Excel |             | המסייע של<br>Office |

# פרק ג' - <u>פעולות עריכה בגיליון</u>

בגיליון האלקטרוני ניתן לבצע שינוי צורני של מבנה הטבלה, כגון: שינוי רוחב עמודה, שינוי גובה שורה, הוספת עמודה, הוספת שורה, מחיקת עמודה, מחיקת שורה, מחיקת תוכן תא ועוד פעולות נוספות. על - מנת לבצע פעולות כאלה יש תחילה לסמן את התא או התאים ולבצע את פעולות העריכה.

| אופן הפעולה באמצעות העכבר                             | סימון סוג הבחירה    |
|-------------------------------------------------------|---------------------|
| לחץ לחיצה אחת על התא הרצוי                            | תא בודד             |
| (A, B, C אחד מהאותיות (אחד מהאותיות) לחץ על שם העמודה | עמודה שלמה          |
| לחץ על שם העמודה הראשונה וגרור את העכבר עד            | מספר עמודות         |
| העמודה האחרונה (הרצויה)                               |                     |
| לחץ על מספר השורה (אחד מהמספרים 1, 2, 3)              | שורה שלמה           |
| לחץ על מספר השורה הראשונה וגרור את העכבר עד           | מספר שורות          |
| השורה האחרונה (הרצויה)                                |                     |
| לחץ על התא הראשון וגרור את העכבר עד לתא האחרון        | מספר תאים רצופים    |
| לחץ על תא או קבוצת תאים החזק מקש Ctrl לחוץ ולחץ       | מספר תאים בודדים לא |
| על תאים נוספים                                        | רצופים              |
| לחץ על הריבוע שבקצה הימני (ליד עמודה A ושורה 1)       | כל הגיליון          |
| A 4                                                   |                     |

## <u>סימון תאים באמצעות העכבר</u>

### <u>שינוי רוחב עמודה</u>

בגיליון האלקטרוני ניתן לשנות את רוחב העמודה, להגדיל או להקטין אותה. על מנת לבצע זאת יש להציב את המצביע העכבר על הגבול השמאלי של מציין העמודה הסימן המתקבל הוא:

להגדלת העמודה - גרור את הגבול שמאלה באמצעות העכבר.

להקטנת העמודה - גרור את הגבול ימינה באמצעות העכבר.

ניתן לבצע זאת באמצעות סרגל התפריט בחר עיצוב -> עמודה -> להקליד את הרוחב הרצוי.

## <u>שינוי גובה שורה</u>

בגיליון האלקטרוני ניתן לשנות את גובה השורה, להגדיל או להקטין אותה. על מנת לבצע זאת יש להציב את המצביע העכבר על הגבול התחתון של מציין השורה הסימן המתקבל הוא: \_\_\_\_\_

להגדלת השורה - גרור את הגבול מטה באמצעות העכבר.

להקטנת השורה - גרור את הגבול מעלה באמצעות העכבר.

ניתן לבצע זאת באמצעות סרגל התפריט בחר עיצוב -> שורה -> להקליד את הגובה הרצוי.

### <u>הוספת עמודה</u>

1. סמן את העמודה שמימין לה יש להוסיף עמודה חדשה.

### .2 בסרגל התפריט בחר: הוספה + עמודות

<u>התוצאה</u>: נוספת עמודה **מימין** לעמודה שסימנת.

## <u>הוספת שורה</u>

- 1. סמן את השורה שמעליה יש להוסיף שורה חדשה.
  - .2 בסרגל התפריט בחר: הוספה + שורות

<u>התוצאה</u>: נוספת שורה **מעל השורה** שסימנת.

## <u>מחיקת תוכן תא או תאים</u>

ניתן למחוק בגיליון האלקטרוני תא או תאים שבתוכם יש תוכן כלשהו. המחיקה מתבצעת על: תא בודד, שורה שלמה, עמודה שלמה, תכנים של תאים כלשהם, מחיקת כל הגיליון. **השלבים למחיקת תאים**:

סמן את התאים שברצונך למחוק → לחץ על מקש Delete.

## מחיקה של תאים בגיליון

ניתן למחוק שורה שלמה או עמודה שלמה. תכני העמודה או השורה ייעלמו. המחיקה מתבצעת על: שורה שלמה, עמודה שלמה, תחום כלשהו. **השלבים למחיקה פיזית** של תאים:

סמן את התאים שברצונך למחוק ← בסרגל התפריט בחר עריכה ← מחק.

## שילוב תמונה בגיליון

גלריית התמונות מכילה מיגוון של תמונות מתוך אוסף תמונות שכלול במסמכי Office שלך. כשאתה מוסיף תמונה מתוך אוסף תמונות, היא הופכת לחלק מהגיליון שלך. אם אינך מרוצה מהבחירה שלך,תוכל להחליף אותה בתמונה אחרת או למחוק אותה.

# 🔊 הוספת תמונה מתוך אוסף תמונות

- 1. בחר בגיליון המתאים שבו נשלב תמונה.
- - . חפש את נושא התמונה 🔶 לחץ על בצע.

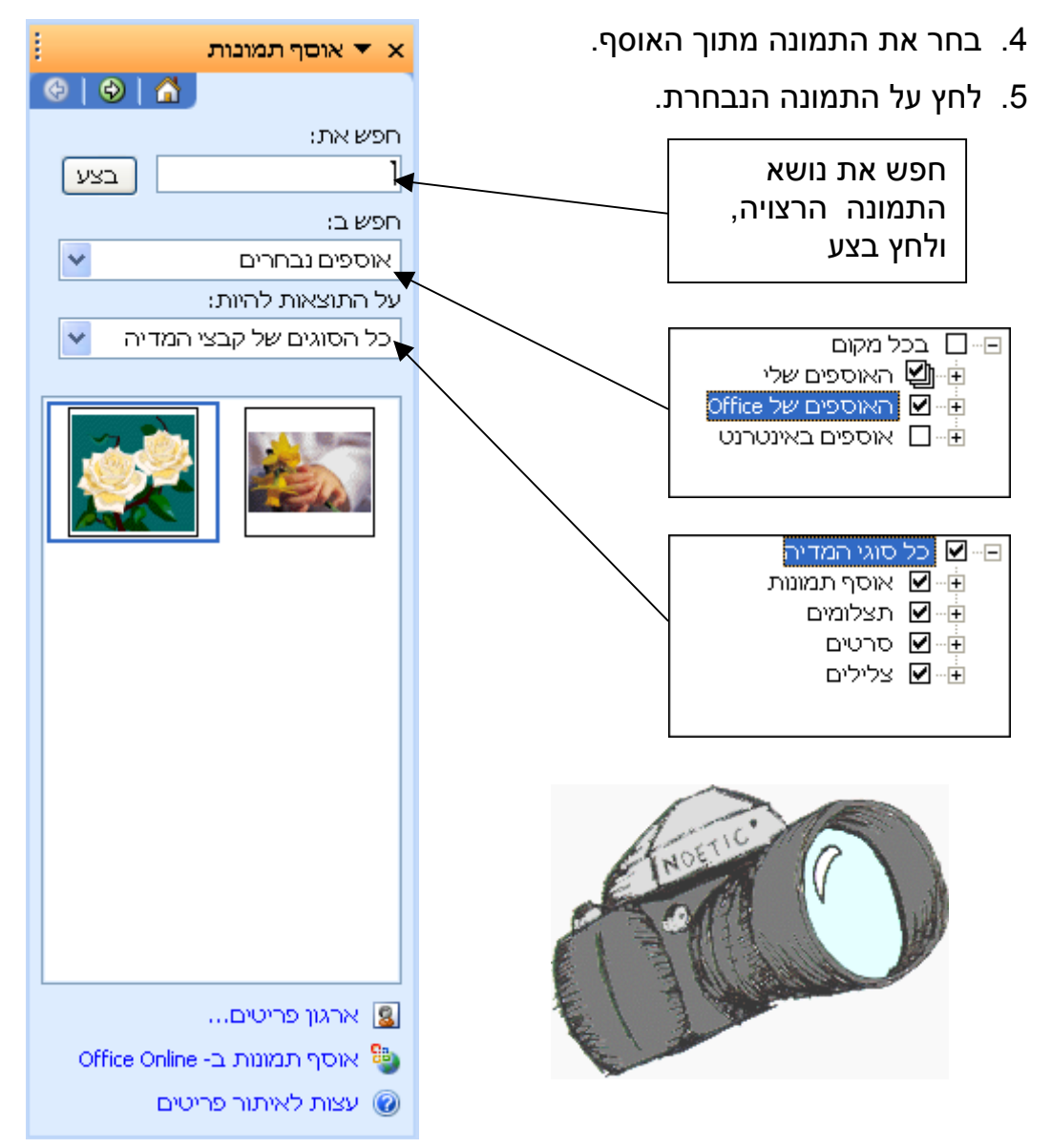

### מחיקת תמונה מתוך גיליון

- 1. לחץ על מרכז התמונה עם העכבר.
- 2. הקש על מקש Delete (מחיקה).

### שינוי מידות התמונה בגיליון

- לחץ קליק ימני בעכבר במרכז התמונה. צורת הסמן בעכבר היא:
- הצבע עם העכבר על אחת מנקודות המידה מסביב לתמונה, גרור את גבול
  התמונה לגודל הרצוי ולבסוף שחרר את הקליק.

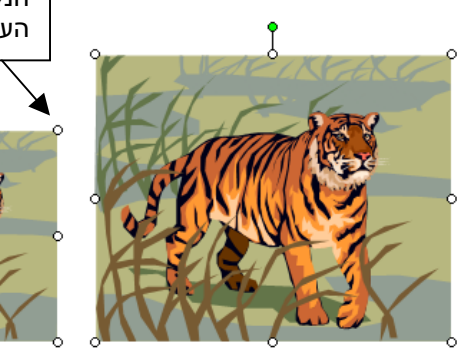

הגדל/הקטן את התמונה באמצאות הנקודה/עיגולים מסביב לתמונה (כשקליק העכבר לחוץ). לסיום שחרר את הקליק.

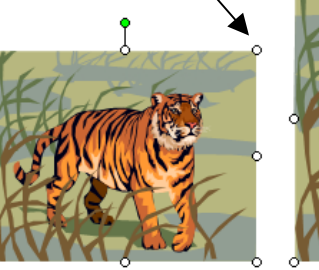

### הזזת תמונה בגיליון

- 1. לחץ קליק שמאלי בעכבר במרכז התמונה. צורת הסמן בעכבר היא: לחיצה ממושכת.
  - 2. גרור את המסגרת לכל מקום בשקופית.
  - .3 שחרר את הלחצן השמאלי בעכבר לקבוע מיקום התמונה.

### החלפת תמונה בגיליון

- 1. לחץ על מרכז התמונה עם העכבר.
  - 2. הקש על מקש Delete (מחיקה).
- 3. מתוך סרגל התפריט בחר הוספה תמונה אוסף תמונות.
  - .4 חפש את נושא התמונה 🕂 לחץ על בצע.
    - 5. בחר את התמונה מתוך האוסף.
      - 6. לחץ על התמונה הנבחרת.

### השלבים לביצוע הוספת הערה:

- סמן את התא שאליו אתה רוצה להוסיף הערה.
- מתוך סרגל התפריט בחר הוספה הערה נפתחת תיבה, ובתוכה
  נקליד את הערה.
- לחץ על תא אחר בגיליון על מנת לסיים את הזנת ההערה. משולש אדום מופיע
  בתיבה בפינה השמאלית של התא. כאשר נעמוד עם העכבר על המשולש האדום
  נקבל את הערה.

| E                                    |    | D  | С           | В         | l  | Α          |     |
|--------------------------------------|----|----|-------------|-----------|----|------------|-----|
| פירוט השתילים שנמכרו במשתלת "אביבים" |    |    |             |           |    | 1          |     |
| נרקיסים                              | ים |    | י<br>עמרם   | א מרגיי א |    | שם לקוח    | 2   |
| 207                                  |    | 25 | <br>המעייך: | כתובת     | Į  | סרגיי עמרם | 3   |
| 196                                  |    |    | ייב         | תל-אב 🖸   | 31 | חיים שלום  | 4   |
| 184                                  |    | 05 | 4-39693     | פל: 55    | 2  | רוני כהן   | -5  |
| 107                                  |    |    |             |           | 2  | אנדריי לוי | 6   |
| 171                                  |    | 95 | 125         | - 55      | 5  | סבטלנה בר  | - 7 |

## השלבים לביצוע עריכת הערה:

- סמן את התא שאליו אתה רוצה לערוך את הערה.
- מתוך סרגל התפריט בחר הוספה 
   ערוך הערה 
   נפתחת תיבה,

  ובתוכה נערוך את הערה.
  - לחץ על תא אחר בגיליון על מנת לסיים את עריכת ההערה. כאשר נעמוד עם

|                            | E          | D                | С                          | В                          | A          |    |
|----------------------------|------------|------------------|----------------------------|----------------------------|------------|----|
|                            | נ "אביבים" | משתלח            | מכרו בו                    | לים שננ                    | פירוט השתי | 1  |
|                            | נרקיסים    | <b>6</b> 7777777 | <i>ווועםגווווא</i><br>נמרם | םרגיי <mark>איזיי א</mark> | שם לקוח    | 2  |
|                            | 207        | 25               | המעיין:                    | כתובת 🖗                    | סרגיי עמרם | 3  |
|                            | 196        | ģ                | יב                         | תל-אב∦                     | חיים שלום  | 4  |
|                            | 184        | 05               | 64-39693                   | פל: 355                    | רוני כהן   | 5  |
| בסמו מובו                  | 107        |                  | 555555 1555                |                            | אנדריי לוי | 6  |
| הטנזן נזוכן<br>לעבובת בעבב | 171        | 95               | 125                        | 55                         | סבטלנה בר  | -7 |
| זעו יכונ וועו וו           |            |                  | 1                          | 1                          |            |    |

העכבר על המשולש האדום נקבל את הערה מעודכנת.

## השלבים לביצוע מחיקת הערה:

- קליק ימני בעכבר על התא שרוצים למחוק הערה
  - בחר סעיף מחיקת הערה.

## פרק ח' - פונקציות סטטיסטיות

## פונקצית הסכום SUM

הפונקציה מחזירה סכום של כל המספרים בטווח התאים.

| Sum(1,2,3) →         | 6                                                                  |
|----------------------|--------------------------------------------------------------------|
| Sum(a1:a10) →        | a10 חבר את כל תחומי התאים מ- a1 עד                                 |
| Sum(a1:a10,4) →      | חבר את כל  תחומי התאים מ- a1 עד  a10<br>והוסף את המספר 4           |
| Sum(a1:c10) →        | ר מעד a1 חבר את כל תחומי התאים מ- a1 עד                            |
| Sum(a1:a10,c1:c10) → | a10 חבר את כל תחומי התאים מ- a1 עד<br>יחד עם תחומי התאים c1 עד c10 |

#### 1) חברת מחשבים ריכזה את רשימת הציוד שמכרה החברה:

| E         | D      | С       | В       | A               |     |
|-----------|--------|---------|---------|-----------------|-----|
| בחודשים   | מחשבים | בחנות נ | ר שנמכר | רשימת הציוז     | 1   |
| סה"נ ציוד | מרץ    | פברואר  | ינואר   | שם הציוד        | 2   |
|           | 450    | 240     | 310     | מקלדת           | 3   |
|           | 305    | 300     | 400     | מסך             | - 4 |
|           | 412    | 380     | 425     | עכבר            | -5  |
|           | 360    | 410     | 512     | מדפסת           | 6   |
|           |        |         |         | סה"נ ציוד בחודש | - 7 |

רשום בעמודה E כמה סה"כ סוגי ציוד נמכרו בכל החודשים.

| • | תא E3 הפונקציה | =sum(b3:d3) | התוצאה: | 1000     |
|---|----------------|-------------|---------|----------|
| • | תא E4 הפונקציה |             | התוצאה: |          |
| • | תא E5 הפונקציה |             | התוצאה: | <u> </u> |
|   |                |             |         |          |

• תא E6 הפונקציה \_\_\_\_\_\_ התוצאה: \_\_\_\_\_

רשום בשורה 7 כמה ציוד נמכר בכל חודש.

.

- 1647 התוצאה: =sum(b3:b6)
  תא B7 הפונקציה
  תא C7 הפונקציה
- תא D7 הפונקציה \_\_\_\_\_\_ התוצאה: \_\_\_\_\_\_

רשום בתא D8 פונקציה שמחברת את המכירות בחודשים ינואר ומרץ בלבד לכל סוגי הציוד.

3174 =sum(b3:b6 , d3:d6)

רשום בתא D9 פונקציה שמחברת כמה מסכים ומדפסות נמכרו בכל החודשים.

\_\_\_\_\_ התוצאה: \_\_\_\_\_

רשום בתא D10 פונקציה שמחברת את מכירות המחשבים בחודשים פברואר ומרץ בלבד:

•\_\_\_\_\_ התוצאה: \_\_\_\_\_

| E          | D        | C        | В        | A          |    |
|------------|----------|----------|----------|------------|----|
|            | ניות     | ירת מכוו | ריכוז מכ |            | 1  |
| סה"נ רנבים |          |          |          |            |    |
| ב-3 שנים   | שנת 2002 | שנת 2001 | שנת 2000 | שם חברה    | 2  |
|            | 2700     | 3050     | 2100     | מאזדה      | 3  |
|            | 2860     | 3650     | 1890     | יונדאי     | 4  |
|            | 2595     | 2655     | 2300     | גולף       | -5 |
|            | 1321     | 1251     | 1533     | יגואר      | 6  |
|            | 1570     | 1345     | 1257     | מרצדס      | -7 |
|            |          |          |          | סה"כ רכבים |    |
|            |          |          |          | בשנה       | 8  |

#### 2) לפניך ריכוז מכירת מכוניות משומשות שנמכרו בשנים: 2000, 2001, 2002.

רשום בעמודה E כמה סה"כ מכוניות נמכרו מכל סוג של רכב בכל השנים.

תא E3 הפונקציה
 תא E3 הפונקציה
 תא E4 הפונקציה
 תא E5 הפונקציה
 תא E5 הפונקציה
 תא E5 הפונקציה
 תא E5 הפונקציה
 תא E5 הפונקציה

רשום בשורה 8 מהי כמות סוגי הרכב שנמכרו בכל שנה ושנה.

| התוצאה: | תא B8 הפונקציה | • |
|---------|----------------|---|
| התוצאה: | תא C8 הפונקציה | • |
| התוצאה: | תא D8 הפונקציה | • |

#### 3) לפניך גיליון אלקטרוני, המרכז את מספר הנצחונות שזכו כל הקבוצות בשלושת המחזורים של הליגה.

| E               | D                     | С       | В       | A            |     |
|-----------------|-----------------------|---------|---------|--------------|-----|
|                 | טבלת נצחונות של הליגה |         |         |              | 1   |
| מס' נקודות כולל | מחזור 3               | מחזור 2 | מחזור 1 | שם הקבוצה    | 2   |
|                 | 7                     | 8       | 7       | מכבי         | 3   |
|                 | 5                     | 3       | 4       | הפועל        | 4   |
|                 | 6                     | 6       | 5       | בית"ר        | -5  |
|                 | 4                     | 3       | 2       | מועדון ספורט | 6   |
|                 |                       |         |         | סיכום        | - 7 |

רשום בעמודה E כמה סה"כ מס' הנקודות הכולל של כל קבוצה.

- תא E3 הפונקציה \_\_\_\_\_\_ התוצאה: \_\_\_\_\_\_
  תא E4 הפונקציה \_\_\_\_\_\_ התוצאה: \_\_\_\_\_\_
- תא E5 הפונקציה
  תא E5 הפונקציה
  תא E6 הפונקציה

רשום בשורה 7 מהו מספר הנצחונות בכל מחזור.

תא B7 הפונקציה
 תא C7 הפונקציה
 תא C7 הפונקציה
 תא D7 הפונקציה